HW/SW User Guide

# EISC-GANG II 사용 설명서

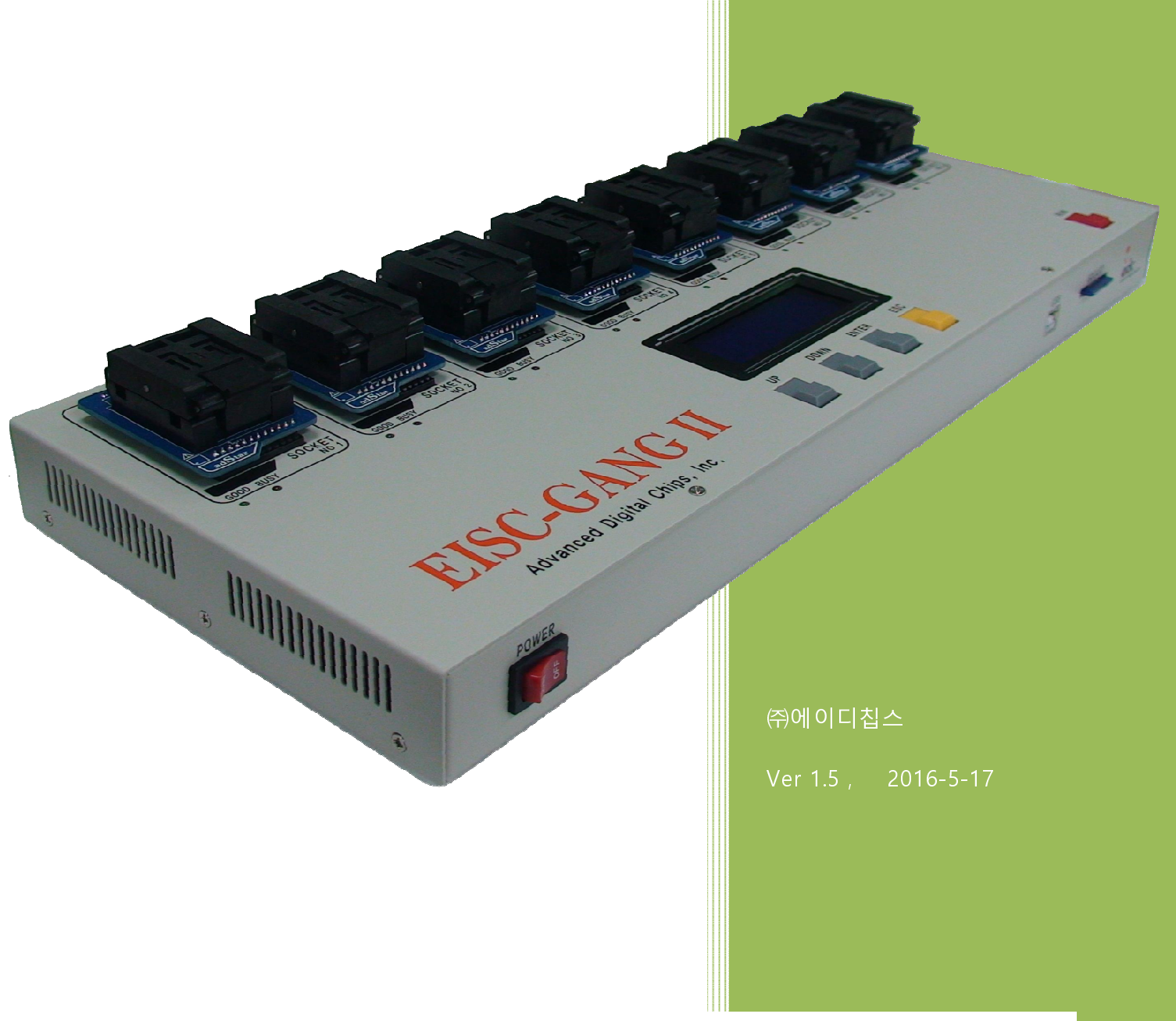

All right reserved. No part of this document may be reproduced in any form without written permission from Advanced Digital Chips Inc. Advanced Digital Chips Inc. reserves the right to change in its products or product specification to improve function or design at any time, without notice.

# 목차

| 1. | SD   | Card Configuration                     |
|----|------|----------------------------------------|
|    | 1)   | Configuration 프로그램                     |
|    | 2)   | SD Card에 파일 복사                         |
|    | 3)   | SD Card Configuration4                 |
|    |      | (1) Config Load4                       |
|    |      | (2) Config 설정                          |
|    |      | (3) Config Save                        |
| 2. | FAT  | Image Gen 사용 방법7                       |
|    | 1)   | 사용 방법 요약                               |
|    | 2)   | Directory 생성 및 파일 복사7                  |
|    | 3)   | FAT_Image_Gen 설정7                      |
| 3. | Writ | te 방법 및 순서10                           |
|    | 1)   | 사전 준비 사항10                             |
|    | 2)   | Power ON                               |
|    | 3)   | Target 디바이스 장착 및 파일 Write11            |
|    | 4)   | GANG Writer의 부가 기능12                   |
|    | 5)   | Buzzer On/Off12                        |
|    | 6)   | 타겟 AII Erase 기능12                      |
|    | 7)   | OTP 사용 여부(adStar only)13               |
|    | 8)   | Writing 할 파일 리스트 보기13                  |
| 4. | GAN  | NG의 Firmware Update 방법14               |
|    | 1)   | GANG Writer를 "Program Update" 모드로 실행14 |
|    | 2)   | USB 드라이버 설치14                          |
|    | 3)   | GANG Writer Firmware 업그레이드 실행14        |
| 5. | Writ | te Speed15                             |

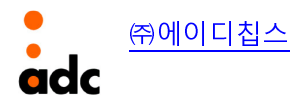

## **1. SD Card Configuration**

## 1) Configuration 프로그램

"EISC GANG Configurator(GangConfig.exe)"는 target chip에 저장 될 sector 번호 또는 block 번호 를 설정하는 프로그램이다.

Configuration은 SD card에 저장된다.

| Ella Hola                                                                                                    |                                                                                                    |
|----------------------------------------------------------------------------------------------------|----------------------------------------------------------------------------------------------------|
| Die Teh                                                                                                    |                                                                                                    |
| Disk Select & Format                                                                                                    | Size Type M                                                                                                    |
| Name         Vak Select & Format         Image: Select & Format         Select & Format         Image: Select & Format         No.         En         Files Select         Image: Select & Format         Image: Select & Format         Image: Select Chip         Image: Select Chip | Size         Type         N           3.5 인치 플로피         로컬 디스크         로컬 디스크           로컬 디스크         로컬 디스크         로컬 디스크           로컬 디스크         로컬 디스크         로컬 디스크           로컬 디스크         로컬 디스크         로컬 디스크           로컬 디스크         로컬 디스크         로컬 디스크           로컬 디스크         로컬 디스크         로컬 디스크           로컬 디스크         로컬 디스크         로컬 디스크           로컬 디스크         로컬 디스크         로컬           로컬 디스크         로컬 디스크         로컬           로컬 디스크         로컬         디스크           로컬 디스크         로컬         다스크           로컬         디스크         지스템 폴더         0           지스템 폴더         0         시스템 폴더         0 |

그림 1. EISC GANG Configurator - 프로그램 실행

## 2) **SD Card에 파일 복사**

SD Card를 PC에 연결하고 이동식 디스크를 선택한다.

|   | 👙 EISC GANG Configurator             |      |              |                                                            |                 |                          |                      |
|---|--------------------------------------|------|--------------|------------------------------------------------------------|-----------------|--------------------------|----------------------|
|   | <u>File</u> <u>H</u> elp             |      |              |                                                            |                 |                          |                      |
| _ | Disk Select & Format                 |      |              | Name                                                       | Size            | Туре                     | Mod                  |
|   | Mass Storage Drive N:₩√ Safe Removal | Form | nat          | flash_data     startup     Bootl oader. GANG2Main.elf hin. | 74 KB           | 파일 폴더<br>파일 폴더<br>BIN 파익 | 07/1<br>07/1<br>07/1 |
|   | No. En File & Folder Name            | Path | Eiles Calast | eonfig.ini                                                 | 1 KB            | 구성 설정                    | 07/1                 |
|   | Add files to copy into SD Card       |      | UnSelect     | GANG2_Upgrader.elf.bin                                     | 215 KB<br>72 KB | BIN 파일<br>BIN 파일         | 07/1<br>07/1         |
|   |                                      | Þ    | Сору         |                                                            |                 |                          |                      |

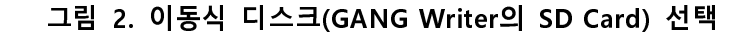

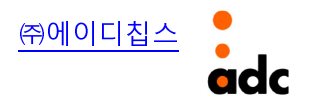

이동식 디스크가 포맷이 되어 있지 않다면 "Format" 버튼을 클릭하여 포맷을 한다.

| se EISC GANG Configurator                      |                    | _ <b>-</b> X  |
|------------------------------------------------|--------------------|---------------|
| Eile Help                                      |                    |               |
| Disk Select & Format                           | Name               | Size Type Mod |
| Mass Storage Drive N:₩ √ 🔽 Safe Removal Format | 뷇 3.5 플로피 (A:)     | 3.5 인치 플로피    |
|                                                | WindowsXP (C:)     | 로컬 디스크        |
| Files Select & Copy                            | WORK (D:)          | 로컬 디스크        |
| No. En File & Folder Name Path                 | Separat (E:)       | 로컬 디스크        |
| Add files to convinto SD Card                  | ②DVD-RAM 드라이브 (F:) | CD 드라이브       |
|                                                | 🥯 로컬 티스크 (G:)      | 로컬 디스크        |
|                                                | ②DVD 드라이브 (H:)     | CD 드라이브       |
| Formatting Progress [99%]                      | 🥯 로컬 디스크 (I:)      | 로컬 디스크        |
| Now Disk Drive [N:₩] is Formatting             | ☞ 로컬 티스크 (J:)      | 로컬 디스크        |
|                                                | 🥯 로컬 디스크 (K:)      | 로컬 디스크        |
|                                                | 🥯 로컬 디스크 (L:)      | 로컬 디스크        |
| Configuration Sett                             | 🥯 로컬 디스크 (M:)      | 로컬 디스크        |
| Target Download F                              | 🐨 미동식 디스크 (N:)     | 이동식 디스크       |
| En Sector No                                   | 🚺 🔂 제어판            | 시스템 폴더        |
| Conng Load                                     | 1 🔁 공유 문서          | 파일 폴더 06/1    |
| No files for target download (Config.ini)      | My Documents       | 파일 폴더 04/1    |
|                                                | My DyDM Places     | 비스템 폭티        |

그림 3. 이동식 디스크 포맷

포맷을 한 후, Chip에 Write할 파일을 선택하고 복사한다.

| Selision of the second second | _ <b>-</b> X                      |
|----------------------------------------------------------------------------------------------------|-----------------------------------|
| Eile Help                                                                                                    |                                   |
| Disk Select & Format                                                                                                    | Name Size Type Mo                 |
| Mass Storage Drive N:₩√ ▼ Safe Rem 파일 선택                                                                                                    | □ ☐ flash_data 파일 폴더 07,          |
| Files Select & Copy                                                                                                    | Copying Files & Folder [76%]      |
| No. En File & Folder Name Path<br>1 ☑ ₩flash data D·₩adStar₩SDK Files Se                                                                                                    | ect                               |
| 2 ☑ Demo.elf.bin D:₩adStar₩SDK                                                                                                    |                                   |
| 3 ⊻ bootloader.elf.bin D:₩adStar₩SDK UnSele                                                                                                    | ct 💋 💭                            |
|                                                                                                    | Copy File : 04, wav               |
|                                                                                                    |                                   |
| Configuration Setting 파일 복사                                                                                                    | Estimated Time Left: 1 min 55 sec |

그림 4. 파일 선택 및 복사

#### 3) SD Card Configuration

#### (1) Config Load

"Config Load" 버튼을 클릭하면 이동식 디스크(SD Card)에 저장되어 있는 파일들을 보여준다.

| Configu<br>Target I | uration Setting<br>Download File | & Folder Count : 0                                                               |                             |
|---------------------|----------------------------------|----------------------------------------------------------------------------------|-----------------------------|
| En                  | Sector No.<br>-<br>0<br>0        | File & Folder Name<br>N:₩flash_data₩<br>N:₩Demo.elf.bin<br>N:₩bootloader.elf.bin | Config Load<br>(Config.ini) |
|                     |                                  |                                                                                  | Config Save<br>(Config.ini) |
|                     | Select Chip                      | OTP Write     Protection Ke     Ox                                               | FAT Start Block             |

그림 5. Config Load 실행

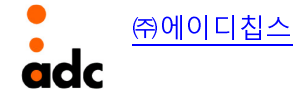

#### (2) Config 설정

- ① Chip을 선택한다.
- ② Write할 파일을 선택한다.
- ③ Write될 sector/block 번호를 설정한다.

| En Sector No<br>20<br>V 0 | File & Folder Name           N: ₩flash_data₩           N: ₩Demo.elf.bin           N: ₩Dootloader.elf.bin | Config Load<br>(Config.ini) |
|---------------------------|----------------------------------------------------------------------------------------------------|-----------------------------|
| 23<br>10                  |                                                                                                    | Config Save<br>(Config.ini) |
| Select Chip               | OTP Write Protection Key                                                                                 | - FAT Start Block           |

그림 6. Config 설정 - Select Chip, Select File, Sector Number

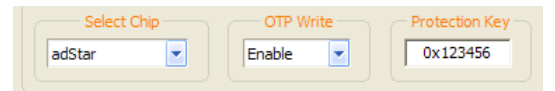

그림 7. Config 설정 – OTP Write, Protection Key(adStar only)

adStar인 경우, "그림 77"처럼 OTP Write를 Enable하여 Protection Key를 입력할 수 있다. Protection은 한번 Write하면 변경할 수 없고, Key 값을 기억하고 있어야 하므로 주의해야 한다.

NAND Flash인 경우, "FAT\_Image\_Gen.exe"를 사용하여 FAT image를 생성한다. "FAT\_Image\_Gen.exe"사용 방법은 2장 FAT Image Generator에서 설명한다.

| File Help                                                                            |                 | -            |                         |            |                |                |           | 1 |
|--------------------------------------------------------------------------------------|-----------------|--------------|-------------------------|------------|----------------|----------------|-----------|---|
| tie Eelp                                                                             |                 |              |                         |            |                |                |           |   |
| Disk Select & Format                                                                 |                 | -            | Name                    | Size       | Туре           | Modified       |           |   |
| Mass Storage Drive M:₩ √ ▼ Safe Removal                                              | Format          |              | AccessPort              |            | 파일 볼더          | 07/17/12 09:05 |           |   |
| Files Select & Copy                                                                  |                 |              | 퉬 font                  |            | 파일 폴더          | 08/16/12 10:59 |           |   |
| No. Z E. File Folder Name Path                                                       |                 | 퉬 icon       |                         | 파일 폴더      | 08/16/12 10:59 |                |           |   |
| Files Select                                                                         |                 | 퉬 image_view |                         | 파일 폴더      | 08/16/12 10:59 |                |           |   |
| Add hies to copy into SD Card                                                        |                 |              | 퉬 moving_image          |            | 파일 폴더          | 08/16/12 10:59 |           |   |
| UnSelect                                                                             |                 |              | \mu mp3                 |            | 파일 폴더          | 08/16/12 10:59 |           |   |
|                                                                                      |                 |              | 퉬 png                   |            | 파일 폴더          | 08/16/12 10:59 |           |   |
|                                                                                      | Сору            |              | 퉬 TeraTerm              |            | 파일 폴더          | 07/17/12 09:06 |           |   |
| oop)                                                                                 |                 |              | 🔒 wav                   |            | 파일 폴더          | 08/16/12 10:59 |           |   |
| Configuration Cotting                                                                |                 |              | 퉬 weather               |            | 파일 폴더          | 08/16/12 10:59 |           |   |
| Farget Download Ele & Folder Count : 1                                               |                 |              | 퉬 검은색                   |            | 파일 폴더          | 07/17/12 09:06 |           |   |
| E Block No. Ela Faldar Nama                                                          | ]               |              | 1M_Demo.bin             | 908 KB     | BIN 파일         | 08/09/13 09:45 |           |   |
| E block No. Prie police Name                                                         | Config Load     |              | adStar_FAT_IMAG_512.bin | 501,242 KB | BIN 파일         | 01/24/14 10:38 |           |   |
| 0 M-Weenguing ing                                                                    | (Config.ini)    |              | 🥶 bg.bmp                | 1,126 KB   | 비트맵 이미지        | 08/01/12 04:16 |           |   |
| 0 M:\tibmo                                                                           |                 |              | 🥶 bg.jpg                | 82 KB      | JPEG 이미지       | 08/01/12 04:16 |           |   |
| 0 M:\#t2.bmp                                                                         | G               |              | BootLoader.elf.bin      | 71 KB      | BIN 파일         | 11/06/13 10:48 |           |   |
| 0 M:\#t3.bmp -                                                                       | (Config.ini)    |              | cantus_FAT64.bin        | 37,966 KB  | BIN 파일         | 01/20/14 11:51 |           |   |
| ·                                                                                    |                 |              | i config.ini            | 4 KB       | 구성 설정          | 01/24/14 10:44 |           |   |
| Select Chip OTP Write Protection Key                                                 | FAT Start Block | ш            | Demo.bin                | 1,786 KB   | BIN 파일         | 08/09/13 09:02 |           |   |
| adStar,NAND V (2)                                                                    | 00009           |              | Demo_List.txt           | 2 KB       | 텍스트 문서         | 08/09/13 09:02 |           |   |
|                                                                                      |                 |              | Flash.bin               | 148 KB     | BIN 파일         | 08/09/13 08:53 |           |   |
| _                                                                                    |                 |              | FreeRTOS.bmp            | 72 KB      | 비트맵 이미지        | 08/01/12 04:16 |           |   |
| Message Out                                                                          |                 |              | image_view.tga          | 46 KB      | TGA 파일         | 01/11/12 01:45 |           |   |
| Disk G:₩ → Size 254950912Byte                                                        | *               |              | Microphone-bg.bmp       | 444 KB     | 비트맵 이미지        | 08/01/12 04:16 |           |   |
| LISK M: VF → Size 19752550408916<br>Start Config Load - Current Disk (SD Card) = M*₩ |                 |              | Microphone-bg.jpg       | 32 KB      | JPEG 이미지       | 08/01/12 04:16 |           |   |
| Complete! Load Configuration                                                         |                 | -            | moving_image.tga        | 25 KB      | TGA 파일         | 01/12/12 10:39 |           |   |
| adv                                                                                  |                 |              | Contraction of America  |            |                |                | CAP NUM S |   |

그림 8. Config 설정 - Select NAND Flash

① FAT image는 Block No에 FAT Start Block 번호를 설정하고 Enable를 check한다.
 ② FAT Start Block에는 FAT Start Block 번호를 설정한다.
 \*FAT image이외의 파일은 Block No만 설정하면 된다.

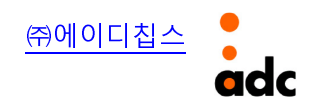

## (3) Config Save

Configuration 설정이 끝나면 "Config Save" 버튼을 클릭하여 설정을 저장(config.ini)한다.

| Files Se            | lect & Copy                                  |                                                 |            |                             | 👝 로컬 디스크 (D:)                         |
|---------------------|----------------------------------------------|-------------------------------------------------|------------|-----------------------------|---------------------------------------|
| No.                 | 🛛 E. File                                    | Folder Name                                     | Path       | Files Selec                 | # DVD RW 드라이브 (E:)                    |
|                     |                                              | Add files to copy into SD Card                  |            | UnSelect                    | · · · · · · · · · · · · · · · · · · · |
| Configu<br>Target I | uration Settir<br>Download File<br>Block No. | ng<br>e & Folder Count : 1<br>File _Folder Name |            |                             | Complete! Save Configuration          |
| <b>V</b>            | 8                                            | M:₩adStar_FAT_IMAG_512.bin<br>M:₩Penguins.jpg   |            | Config Load<br>(Config.ini) |                                       |
|                     | 0                                            | M:\t1.bmp                                       |            |                             | 확인                                    |
|                     | 0                                            | M:₩t2.bmp                                       |            | Config Save                 |                                       |
|                     | 0                                            | M:₩t3.bmp                                       | -          | (Config.ini)                |                                       |
| •                   |                                              | III                                             |            |                             |                                       |
| adSt                | Select Chip<br>ar-NAND                       | ▼ OTP Write Prote                               | ection Key | FAT Start Block             |                                       |

그림 9. Config Save 실행

Config 저장이 완료되면, 이동식 디스크를 제거한다.

| Disk Select & Format      |              |             |       |    |
|---------------------------|--------------|-------------|-------|----|
| Mass Storage Drive N:₩√ 💌 | Safe Removal | Format      |       |    |
|                           | 그림           | 님 10. 이동식 디 | 스크 안전 | 제거 |

<u>㈜에이디칩스</u> **adc** 

## 2. FAT Image Gen 사용 방법

## 1) 사용 방법 요약

- ① Image로 만들기 위한 파일들을 directory를 만든다.
- ② 만든 directory에 파일들을 복사한다.
- ③ 생성될 파일명을 입력한다.
- ④ 저장될 nand flash의 사이즈를 설정한다.
- ⑤ Make를 클릭하여 image를 생성한다.

#### 2) Directory 생성 및 파일 복사

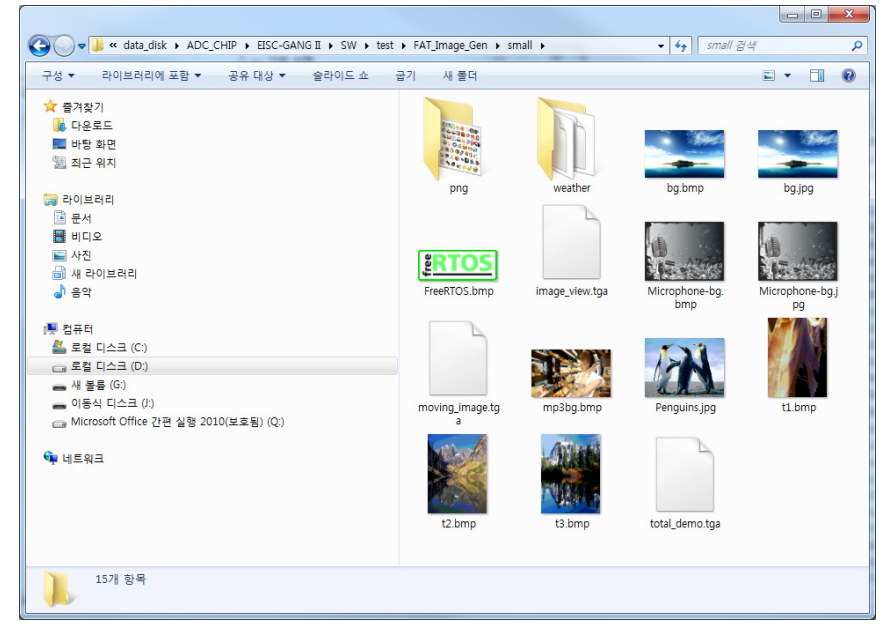

그림 11. Directory 생성

#### 3) FAT\_Image\_Gen 설정

"FAT\_Image\_Gen.exe"를 실행 한다.

| Í | A FAT Image Generator          |
|---|--------------------------------|
| 0 | Source Directory               |
| 2 | Output File                    |
| 3 | Target Memory Size (Mbyte): 64 |
| 4 | Make                           |

그림 12. FAT\_Image\_Gen 실행

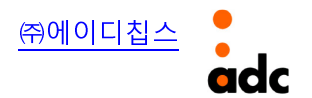

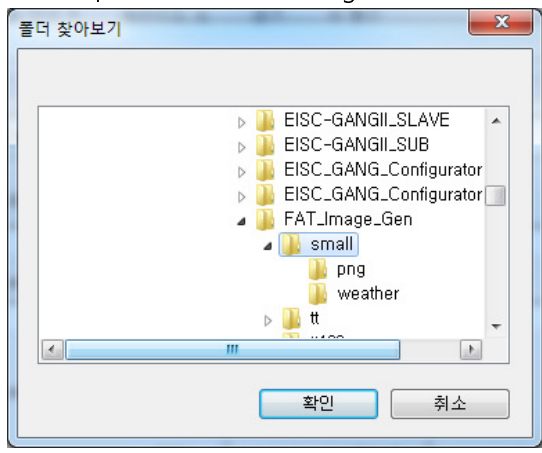

① Source Directory의 파일 open을 눌러 FAT Image를 만들 directory를 선택한다.

그림 13. Source Directory 선택

② "Output File을 선택하여 FAT Image를 저장할 directory 및 file name을 설정 한다.

| 🖏 🖃 T                                      | SW ▶ test | ► FAT_Image_Gen ►   | ▼ ◆ FAT_Image_Gen 검색 | ٩      |
|--------------------------------------------|-----------|---------------------|----------------------|--------|
| 구성 ▼ 새 폴더                                  |           |                     | 8== 👻                |        |
| 🗐 최근 위치                                    | •         | 이름                  | 수정한 날짜               | 유형     |
|                                            |           | 퉬 small             | 2013-11-06 오전        | 파일 폴더  |
| 등 다이트러리                                    |           | 퉬 tt                | 2013-11-06 오전        | 파일 폴더  |
| ▲ 분서<br>당 비디오<br>도 사진<br>劒 새 라이브러리<br>♪ 음악 |           | 퉬 tt128             | 2013-11-06 오전        | 파일 폴더  |
|                                            |           | 퉬 tt256             | 2013-11-06 오전        | 파일 폴더  |
|                                            | =         | 🝓 FAT_Image_Gen.exe | 2013-12-03 오전        | 응용 프로그 |
|                                            |           | 🕶 FAT_Image_Gen.zip | 2013-12-03 오전        | ZIP 파일 |
|                                            |           | 🚳 mfc110.dll        | 2013-06-09 오후        | 응용 프로그 |
|                                            |           | 🚳 msvcr110.dll      | 2012-11-06 오전        | 응용 프로그 |
| 1월 김슈디<br>                                 |           | test0.bin           | 2013-10-23 오후        | BIN 파일 |
| 🌇 도걸 디스크 (C.)                              |           | test1.bin           | 2013-10-23 오후        | BIN 파일 |
| E 도걸 디스크 (D.)                              |           | test128.bin         | 2013-10-29 오후        | BIN 파일 |
| 🕳 세 훌륭 (G.)<br>👝 이동식 디스크 (J:)              | -         | ( III               |                      | Þ      |
| 파일 이름(N):                                  | test.bin  |                     |                      | -      |
|                                            |           |                     | 열기(O)                | 취소     |

그림 14. 출력 directory 및 출력 파일명 입력

파일 이름에 저장될 파일 이름을 넣는다. 위의 그림은 test.bin으로 설정한 예제이다. 단 주의 할 것은 생성되는 FAT Image 파일의 위치는 Source Directory를 설정하면 안된다. 즉 다른 directory를 선택 해야 한다.

③ "Target Memory Size (Mbye):"는 NAND Flash 의 size를 설정하는 영역이다. 만약 1Gbit일 경우 1G bit/8=128로 설정한다.

| 🖂 FAT Image Generator                                                  | 23           |
|------------------------------------------------------------------------|--------------|
| Source Directory                                                       |              |
|                                                                        |              |
|                                                                        |              |
| Output File                                                            | ( <b>7</b> ) |
| D: Wold_OiskWADC_CHIP WEISC-GANG II WSW Wiest WFAT_Image_Gen Wiest.bin |              |
|                                                                        |              |
| Target Memory Size (Mbyte): 128                                        |              |
| Make Cancel                                                            |              |
|                                                                        |              |

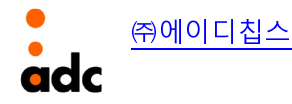

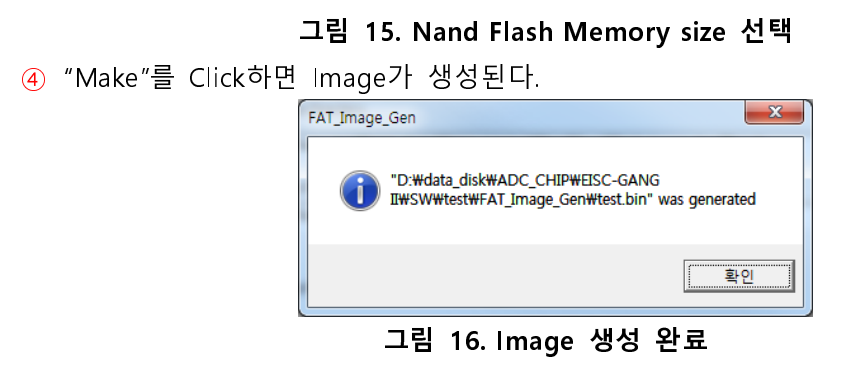

출력 된 directory에 test.bin파일이 생성된 것을 확인 할 수 있다.

| 🚱 🗢 📕 « data_disk + ADC_CHIP + EISC-GANG II + SW + test                                            | ▶ FAT_Image_Gen ▶   | ▼ 4→ FAT_Image_Gen 검색 |
|----------------------------------------------------------------------------------------------------|---------------------|-----------------------|
| 구성 ▼ _ 열기 ▼ 굽기 새 풀더                                                                                |                     | II • 🔟 🔞              |
| ☆ 특겨찬기                                                                                             | 이를                  | 수정한 날짜                |
| 🚺 다운로드                                                                                             | 퉲 small             | 2013-11-06 오전 10:36   |
| 🌉 바탕 화면                                                                                            | 🍱 tt                | 2013-11-06 오전 10:36   |
| 최근 위치                                                                                              | 퉬 tt128             | 2013-11-06 오전 10:36   |
|                                                                                                    | 퉬 tt256             | 2013-11-06 오전 10:37   |
| () 라이브러리                                                                                           | 🚜 FAT_Image_Gen.exe | 2013-12-03 오전 9:22    |
| 문서                                                                                                 | 🕶 FAT_Image_Gen.zip | 2013-12-03 오전 10:10   |
| 👹 비디오                                                                                              | 🚳 mfc110.dll        | 2013-06-09 오후 7:53    |
| 🔤 사진                                                                                               | msvcr110.dll        | 2012-11-06 오전 1:20    |
| 📾 새 라이브러리                                                                                          | 🗋 test.bin          | 2013-12-10 오후 3:55    |
| 음악                                                                                                 | 🗋 test0.bin         | 2013-10-23 오후 5:18    |
|                                                                                                    | test1.bin           | 2013-10-23 오후 2:35    |
| 1월 컴퓨터                                                                                             | test128.bin         | 2013-10-29 오후 2:59    |
| 🏭 로컬 디스크 (C:)                                                                                      |                     |                       |
| 🕞 로컬 디스크 (D:)                                                                                      |                     |                       |
| 🕳 새 볼륨 (G:)                                                                                        |                     |                       |
| - 이동식 디스크 (J:)                                                                                     |                     |                       |
| 🕞 Microsoft Office 간편 실행 2010(보호됨) (Q:)                                                            |                     |                       |
| Q. 115.0.7                                                                                         |                     |                       |
| ♥♥ 네드워크                                                                                            |                     |                       |
|                                                                                                    |                     |                       |
|                                                                                                    | •                   | •                     |
| test.bin         수정한 날짜: 2013-12-10 오후 3:55         만든 날짜: 201           BIN 파일         크기: 10.9MB | 3-12-10 오후 3:55     |                       |

생성된 image파일을 SD Card에 복사하여 conifig.exe를 실행하여 환경 설정을 하면 완료 된다.

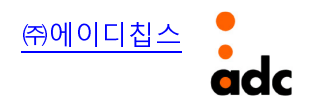

# 3. Write 방법 및 순서

#### 1) 사전 준비 사항

GANG Writer 장비 및 구성 품들이 모두 준비되어 있는지 확인한다. GANG Writer의 전원 스위 치가 OFF되어 있는지 확인하고, 전원 케이블을 연결한다. Configuration 설정을 아직 하지 않은 상태라면 PC 프로그램(EISC GANG Configurator - GangConfig.exe)을 실행시켜 먼저 Configuration 을 설정한다(1장 참조).

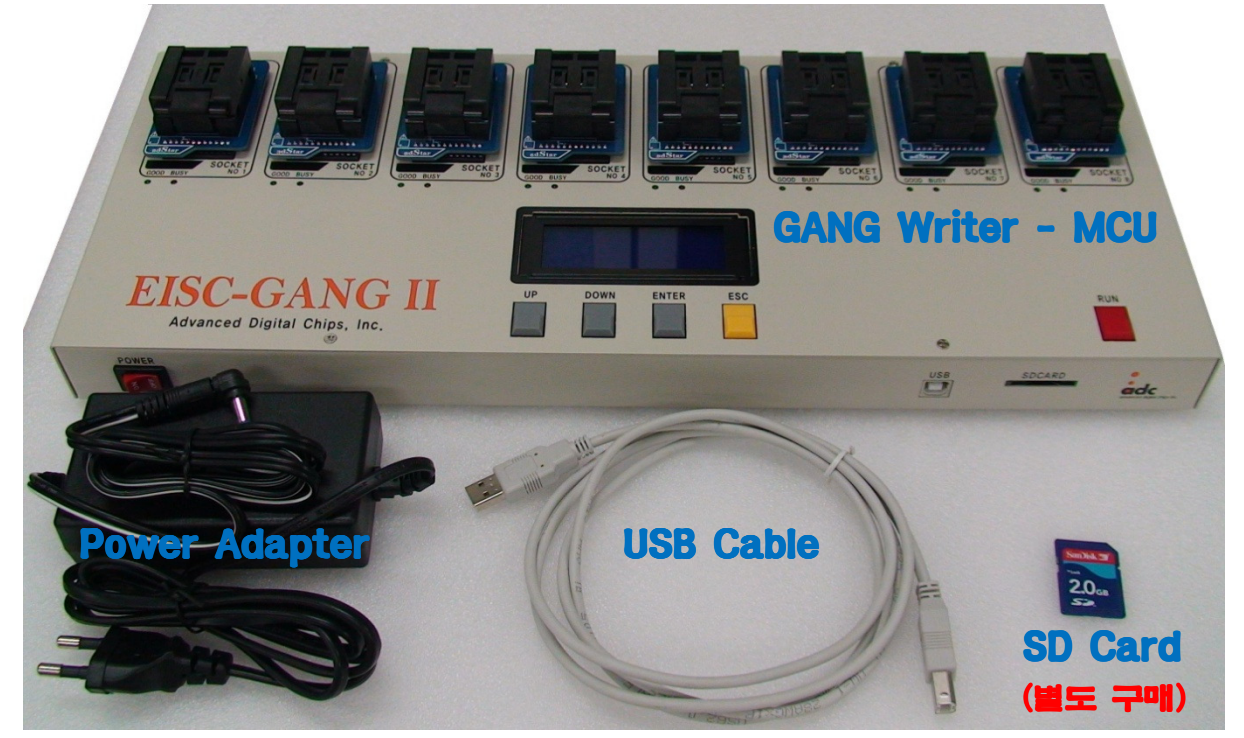

그림 17. GANG Writer 장비(MCU) 및 구성품

#### 2) Power ON

GANG Writer 전면에 있는 전원 스위치를 ON하여 전원을 인가한다. 타겟 Write인 경우에는 전 원 스위치 ON 전에 USB 케이블이 연결되어 있지 않아야 한다.

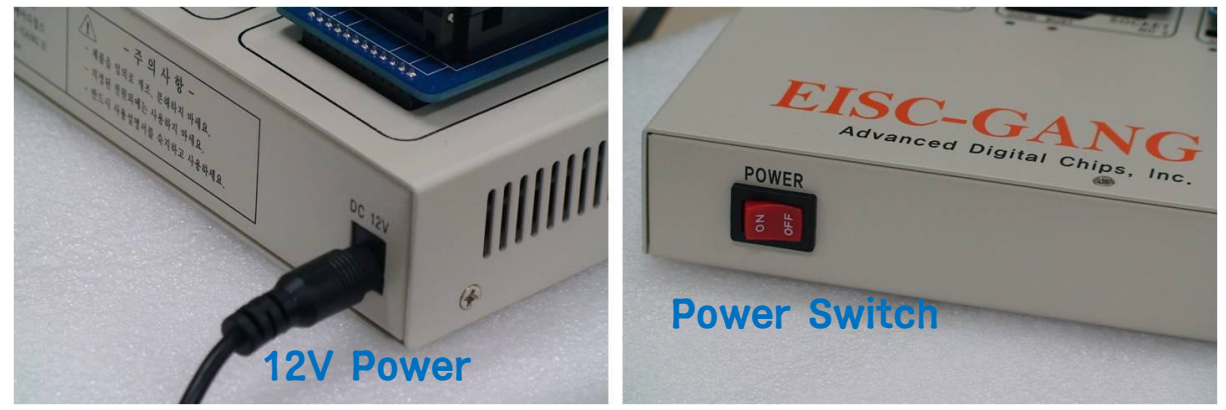

그림 18. 전원 어댑터 연결 및 전원 스위치

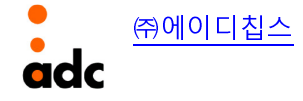

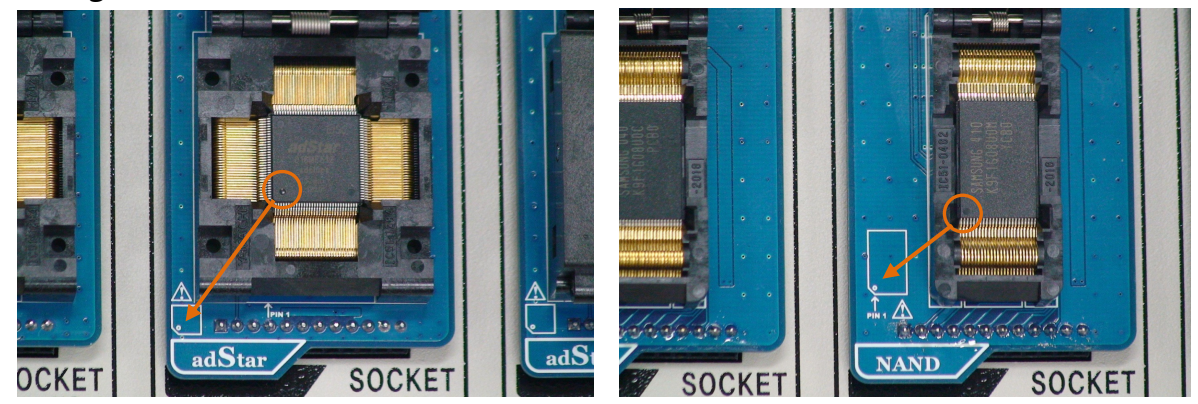

#### 3) Target 디바이스 장착 및 파일 Write

그림 19. Target 디바이스(MCU, NAND) 장착

오류! 참조 원본을 찾을 수 없습니다.19에서처럼 Chip을 소켓에 장착(최대 8개)한다. 이때 그림에서 표시한 것처럼 1번 핀의 위치를 주의해서 소켓에 넣어야 한다.

모든 Chip 장착이 완료되면 소켓 덮개를 덮고 RUN 버튼을 누르면 Write가 진행된다.

| $\rightarrow$ adStarDxxM512 $\leftarrow$ | $\rightarrow$ adStarDxxM512 $\leftarrow$ | $\rightarrow$ adStarDxxM512 $\leftarrow$ |
|------------------------------------------|------------------------------------------|------------------------------------------|
| WRITING50%                               | ERASING50%                               | 1 2 3 4 5 6 7 8 B[O]                     |
| [0000]boot.bin                           | [0000]boot.bin                           | 0000000                                  |
| OK: 0, ER: 0                             | OK: 0, ER: 0                             | OK: 0, ER: 0                             |

그림 20. File Write 진행

오류! 참조 원본을 찾을 수 없습니다.19는 Write 진행 상태를 LCD 창에 보여준다. Write 진행 중에는 각 소켓의 Green LED가 점멸하고 Write 과정이 완료되면 다음 그림 20과 같이 LCD 창에 표시가 된다.

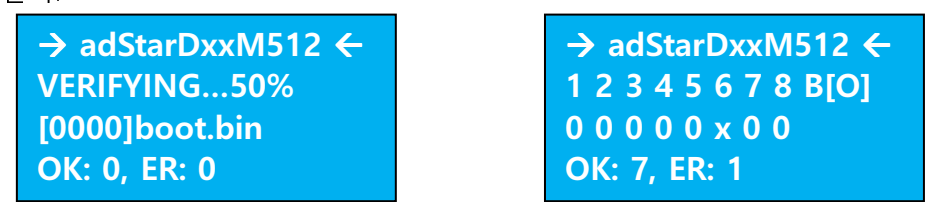

그림 21. File Write 완료

각 소켓의 Write 결과는 성공인 경우 Green LED가 ON되고 실패인 경우 Red LED가 ON된다. 전체 성공한 개수와 실패한 개수는 **오류! 참조 원본을 찾을 수 없습니다.**1의 오른쪽 그림과 같이 LCD 창에 표시된다.

진행된 카운트 수는 GANG Writer의 전원을 끄면 초기화된다.

소켓에 들어 있는 Chip을 교체 장착하여 위 과정을 반복함으로써 디바이스 Write 작업을 연속 하여 할 수 있다.

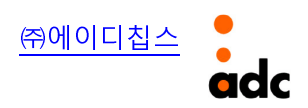

#### 4) GANG Writer의 부가 기능

GANG Writer에는 다음과 같은 부가 기능이 있다.

- Buzzer On/Off
- 타겟 디바이스 All Erase
- OTP Used
- SD Card file read: Display only

부가 기능을 실행하기 위해서는 Chip Write 준비 상태(RUN 버튼을 누르기 전 상태)에서 ESC button을 누르면, 다음 **오류! 참조 원본을 찾을 수 없습니다.**22와 같이 부가 기능 선택을 위한 메뉴가 LCD 창에 나타난다.

Write 준비 상태로 돌아가려면 ESC 버튼을 누른다.

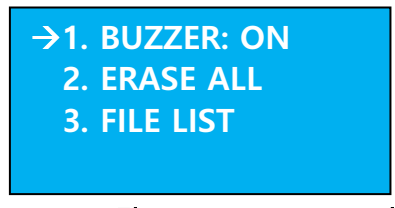

#### 그림 22. GANG Writer의 부가 기능 메뉴

#### 5) Buzzer On/Off

Buzzer를 On/Off를 설정 한다. Writing이 완료 되면 buzzer소리로 완료를 확인 할 수 있다. 현재 cursor에서 Enter button을 누르면 Buzzer를 on/off를 설정 할 수 있다.

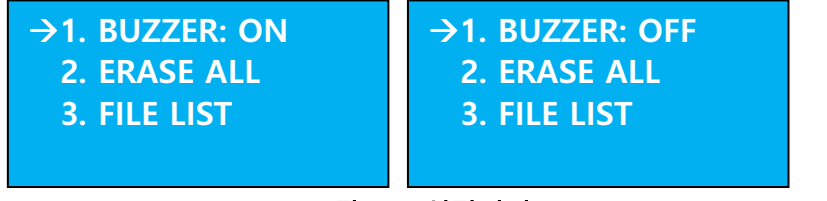

#### 그림 23. 설정되어 있는 Configuration 내용

#### 6) 타겟 All Erase 기능

All Erase 기능은 메모리 영역을 모두 지울 때 사용하는 기능이다. Chip이 MCU인 경우 내부 Flash 메모리를 전부 지우게 된다.

오류! 참조 원본을 찾을 수 없습니다.24의 부가 기능 메뉴에서 2번 "All Erase"를 선택하면 다음 그림과 같이 메모리를 전부 지울 것인가에 대한 질문이 뜬다. 이 때 ENTER 버튼을 누르면 메모 리 영역이 모두 지워진다. 다시 부가 기능 메뉴로 돌아가려면 ESC 버튼을 누른다.

| 1. BUZZER: ON<br>→2. ERASE ALL<br>3. FILE LIST | Erase all memory?<br>OK: ENTER KEY<br>NO: ESC KEY | <ul> <li>→ adStarDxxM512 ←</li> <li>ERASING100%</li> <li>1 2 3 4 5 6 7 8</li> <li>0 0 0 0 0 0 0 0</li> </ul> |
|------------------------------------------------|---------------------------------------------------|----------------------------------------------------------------------------------------------------|
|------------------------------------------------|---------------------------------------------------|----------------------------------------------------------------------------------------------------|

그림 24. ALL Erase 실행 및 완료

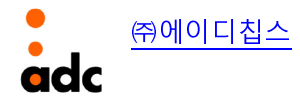

#### 7) OTP 사용 여부(adStar only)

OTP는 adStar에서만 사용되며, OTP를 사용하게 되면 "OTP used"라고 표시되며 사용하지 않으 면 "OTP Not used"라고 display된다. OTP를 사용하면 OTP Key가 "123456"이면, "3.OTP Key: 123456"로 display된다.(OTP Key는 SD Card에 저장된 값이다.)

| 1. BUZZER: ON       |
|---------------------|
| 2. ERASE ALL        |
| →3. OTP KEY: 123456 |
| 4. FILE LIST        |
|                     |

그림 25. OTP 사용

#### 8) Writing 할 파일 리스트 보기.

"4.Read file list"를 선택하면 SD Card에서 target으로 writig할 file list를 보여 준다. [000]->라이팅할 sector/block number를 표시한다.]

[FAT]는 NAND flash에서 선택된 파일이 FAT영역으로 Copy된다는 것을 표시한다.

| 1. BUZZER: ON<br>2. ERASE ALL<br>→3. FILE LIST | boot.bin<br>FILE SIZE: 123456<br>SECTOR NUM: 0<br>COUNT: 1/2 |  |
|------------------------------------------------|--------------------------------------------------------------|--|
|------------------------------------------------|--------------------------------------------------------------|--|

그림 26. File list(adStar,CANTUS)

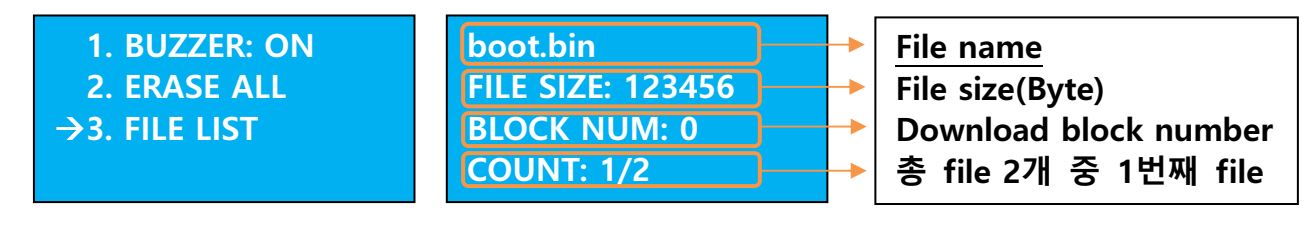

그림 27. File list(NAND flash)

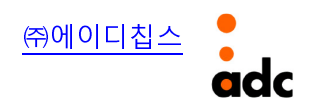

# 4. GANG의 Firmware Update 방법

### 1) GANG Writer를 "Program Update" 모드로 실행

"ENTER Button"을 누른 상태에서 power를 on하면 "Program Update" 모드로 실행된다.

| FIMWARE UPDATE | FIMWARE UPDATE |
|----------------|----------------|
| VERSION: 01.10 | VERSION: 01.10 |
| No Connect USB | Connected USB  |

그림 28. File list(NAND flash)

그림29의 왼쪽은 USB가 연결이 안된 상태이고 USB가 연결되면 오른쪽 그림이 display된다.

#### 2) USB 드라이버 설치

PC에서 GANG Writer Update를 한번도 해보지 않은 경우에는 최초에 한번은 USB 드라이버 설 치 과정이 필요하다.

#### 3) GANG Writer Firmware 업그레이드 실행

제공된 업그레이드 프로그램인 "GangUpgrader.exe"를 실행한다.

| 🦂 EISC GANG II Upgrader                                        | § USB OK §  🛛 |
|----------------------------------------------------------------|---------------|
| Upgrade Infomation<br>Upgrade Ver : 1.01<br>Current Ver : 1.01 | Update        |

그림 29. 업그레이드 프로그램 실행(GangUpgrader.exe)

"Update" 버튼을 클릭하면 Firmware 업그레이드가 진행된다.

| 뤎 EISC GANG II Upgrader                                        | § USB OK § | × |
|----------------------------------------------------------------|------------|---|
| Upgrade Infomation<br>Upgrade Ver : 1.01<br>Current Ver : 1.01 | Update     |   |
| Verify - 21%                                                   |            |   |

그림 30. 업그레이드 진행

Update가 완료되면 다음 그림과 같이 Update 성공 여부에 대한 결과 창이 뜬다.

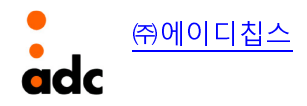

| Gang2 Sub Execute - Upgrade OK                   |           |                   |                   |           |  |
|--------------------------------------------------|-----------|-------------------|-------------------|-----------|--|
|                                                  |           | < Result of Sub F | irmware Upgrade > |           |  |
|                                                  | SUB1 (OK) | SUB2 (OK)         | SUB3 (OK)         | SUB4 (OK) |  |
|                                                  | SUB5 (OK) | SUB6 (OK)         | SUB7 (OK)         | SUB8(OK)  |  |
| Upgrade Version : 1.01<br>Current Version : 1.01 |           |                   |                   |           |  |

그림 31. Update 완료

Update 진행 시 문제가 발생되어 Update가 실패된 것이 있을 시에는 power off->on후 Update 과정을 처음부터 다시 진행한다. (문제가 수정되지 않을 시 제조사로 문의)

# 5. Write Speed

| No | Device       | Speed(Byte/SEC)   |           |
|----|--------------|-------------------|-----------|
| 1  | CANTUS       | 16K               | Erase(O)  |
|    |              |                   | Write(O)  |
|    |              |                   | Verify(O) |
| 2  | adStar       | 36K               | Erase(O)  |
|    |              |                   | Write(O)  |
|    |              |                   | Verify(O) |
| 3  | NAND Flash   | 650К              | Erase(O)  |
|    |              |                   | Write(O)  |
|    |              |                   | Verify(O) |
| 4  | adStar-L     | 46K               | Erase(O)  |
|    |              |                   | Write(O)  |
|    |              |                   | Verify(O) |
|    | Serial Flash |                   | Erase(O)  |
| 5  |              | Serial Flash 118K | 118K      |
|    |              |                   | Verify(O) |

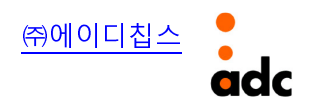